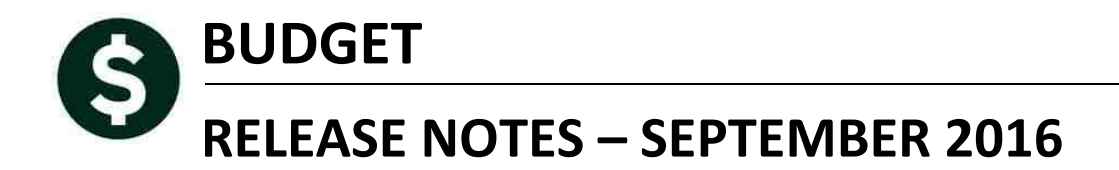

This document explains new product enhancements added to the ADMINS Unified Community for Windows **Budget** system.

#### **TABLE OF CONTENTS**

| 1. | REPORTS                                    | 2 |
|----|--------------------------------------------|---|
|    | 1.1. MILL Rate Report                      |   |
| 2. | SETTING DEFAULT PRINTERS [V9.2 SITES ONLY] |   |
| 3. | MENU AND TOOLBAR TIPS                      |   |
| 4. | HELP REFERENCE LIBRARY                     |   |
|    | 4.1. New or Updated Documentation          |   |

## **1. REPORTS**

### 1.1. MILL Rate Report

The Mill Rate Report provides a list of expenditure and revenue amounts for selected accounts based on the prior fiscal year general ledger mill rate indicator. This value is set on the **Ledgers** > **Maintain Chart of Accounts Screen** via a radio button. The prompt will allow the user to select included/excluded or all. It totals by the type if they are all are selected.

|                                                                                                    | Last Changed LUANN<br>19-Apr-2016<br>Last Trx in FY 19-Apr-2016                                   |                                                                                                    |
|----------------------------------------------------------------------------------------------------|---------------------------------------------------------------------------------------------------|----------------------------------------------------------------------------------------------------|
| FY 2016 Account 1000-123-00<br>Description DEPARTMENT                                                                                                    | 000-001-00-00-51110<br>HEAD SALARY                                                                |                                                                                                    |
| Account Type E Expenditure                                                                                                    | Sub Type P Posting Entity 1 TOk                                                                   | IN OF ANYWHERE                                                                                                    |
| Accounting Purpose                                                                                                    | Budgeting                                                                                         | User Defined                                                                                                    |
| Special Revenue? C Yes C No<br>Cash Account? C Yes C No<br>Interfund Transfer? C Yes C No<br>Selectfor In Dist? C Yes C No<br>Copy to Next FY C Yes C No | Budget Group ADM ADM<br>Budget Type © Operating<br>© Personal Services<br>© CIP<br>© Not Budgeted | DOE Line 1           DOE Line 2           COA Code 3           COA Code 4           COA Code 5           COA Code 6           COA Code 7 |
| Human Resources<br>Per Svcs Account • Yes C No                                                                                                    | Account Access C Read Only C Limited C Full<br>Exclude from Budget Mill Rate C Yes C              | COA Code 8<br>COA Code 9<br>No Code 10<br>TEST                                                                                           |

To run this report, select **Budget** Maintenance Mill Rate Accounts Report.

| Budget                 |                                                            |                                                                              |
|------------------------|------------------------------------------------------------|------------------------------------------------------------------------------|
| Budget Dashboard       |                                                            |                                                                              |
| Initialization Menu    |                                                            |                                                                              |
| Maintenance            | Operating Budget (By Budget Group)                         |                                                                              |
| Processing             | <ul> <li>Operating Budget (Cost Item Breakdown)</li> </ul> |                                                                              |
| Posting                | <ul> <li>Operating Budget (By Account)</li> </ul>          | Tack 12163: Mill Date Accounts Deport                                        |
| Queries                | Approve Operating Budget by Group                          |                                                                              |
| Reports                | ,                                                          | Mill Rate Accounts                                                           |
| Tables                 | <ul> <li>Capital Projects Budget</li> </ul>                |                                                                              |
| Year-End Processing    | ,<br>Personal Services Budget (By Position)                | Required: Enter Budget Year 2017                                             |
| Module Maintenance     | Personal Services Budget (By Budget Group)                 | Bequired: Enter Fund                                                         |
| Site Specific          |                                                            |                                                                              |
| Site Specific          | Approve Personal Services Budget                           | Report on Accounts C Included in Mill Rate C Excluded from Mill Rate C All 3 |
| Help Reference Library | Lock/Unlock Budget Groups for Entry                        | · · · · · · · · · · · · · · · · · · ·                                        |
|                        | Maintain Budget Accounts                                   | Bun as a Device of Detection of DEC of Second                                |
|                        | Lindaka Evenendikura/Davanua far Mill Daka                 |                                                                              |
|                        | Mill Pate Calculation                                      | If Printing use Duplex © Yes O No                                            |
|                        | Mill Diete Anneuete Dies aut                               |                                                                              |
|                        | Mill Rate Accounts Report                                  | Lookup OK Cancel Clear All                                                   |
|                        |                                                            |                                                                              |

- 1. Enter the Budget Year
- 2. Enter the Fund on which you are reporting
- 3. Select the accounts included, excluded or all accounts
- 4. Choose the Run as method

Budget

**ADMINS Unified Community** 

|    | 3    | - (°" -  ∓  |                    |             |      |        |      | Millage_Accounts_: | 12163_THERESA | [2].×ml - | N |
|----|------|-------------|--------------------|-------------|------|--------|------|--------------------|---------------|-----------|---|
| Fi | ile  | Home Inser  | t PageLayout       | Formulas    | Data | Review | View |                    |               |           |   |
|    | 13   | 38 👻        | f <sub>x</sub>     |             |      |        |      |                    |               |           |   |
|    | А    | В           |                    | С           |      |        |      | D                  | E             | F         | Ī |
| 1  | Year | BudgetGroup | Account            |             |      |        |      | Expenditures       | Revenue       |           |   |
| 2  | 2017 | ABS         | 1000-997-0000-009- | 00-00-59010 |      |        |      | 0                  | 0             |           |   |
| 3  | 2017 | ABS         |                    |             |      |        |      | 0                  | 0             |           |   |
| 4  |      |             |                    |             |      |        |      |                    |               |           |   |
| 5  | 2017 | ADM         | 1000-123-0000-001- | 00-00-51110 |      |        |      | 128,569            | 0             |           |   |
| 6  | 2017 | ADM         | 1000-123-0000-001- | 00-00-51120 |      |        |      | 0                  | 0             |           |   |
| 7  | 2017 | ADM         | 1000-123-0000-001- | 00-00-51130 |      |        |      | 30,937             | 0             |           |   |
| 8  | 2017 | ADM         | 1000-123-0000-001- | 00-00-51140 |      |        |      | 3,000              | 0             |           |   |
| 9  | 2017 | ADM         | 1000-123-0000-001- | 00-00-51141 |      |        |      | 2,500              | 0             |           |   |
| 10 | 2017 | ADM         | 1000-123-0000-001- | 00-00-51600 |      |        |      | 885                | 0             |           |   |
| 11 | 2017 | ADM         | 1000-123-0000-001- | 00-00-52010 |      |        |      | 0                  | 0             |           |   |
| 12 | 2017 | ADM         | 1000-123-0000-001- | 00-00-52020 |      |        |      | 220                | 0             |           |   |
| 13 | 2017 | ADM         | 1000-123-0000-001- | 00-00-52040 |      |        |      | 0                  | 0             |           |   |
| 14 | 2017 | ADM         | 1000-123-0000-001- | 00-00-52230 |      |        |      | 0                  | 0             |           |   |
| 15 | 2017 | ADM         | 1000-123-0000-001- | 00-00-52400 |      |        |      | 0                  | 0             |           |   |
| 16 | 2017 | ADM         | 1000-123-0000-001- | 00-00-52401 |      |        |      | 0                  | 0             |           |   |
| 17 | 2017 | ADM         | 1000-123-0000-001- | 00-00-52500 |      |        |      | 2,038              | 0             |           |   |
| 18 | 2017 | ADM         | 1000-123-0000-001- | 00-00-52510 |      |        |      | 4,800              | 0             |           |   |
| 19 | 2017 | ADM         | 1000-123-0000-001- | 00-00-52520 |      |        |      | 0                  | 0             |           |   |
| 20 | 2017 | ADM         | 1000-123-0000-001- | 00-00-54080 |      |        |      | 0                  | 0             |           |   |
| 21 | 2017 | ADM         | 1000-123-0000-001- | 00-00-54090 |      |        |      | 290                | 0             |           |   |
| 22 | 2017 | ADM         |                    |             |      |        |      | 173,239            | 0             |           |   |

[ADM-AUC-BU-3835]

# 2. SETTING DEFAULT PRINTERS [V9.2 SITES ONLY]

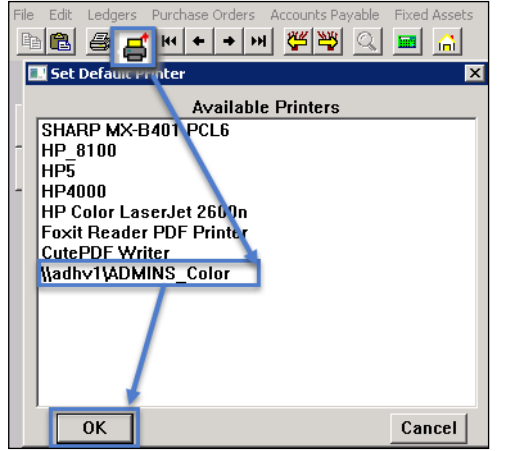

To allow AUC users to conveniently set their default printers, a new button has been added to all screens. Clicking this button lets the user select a default from a list of the printers installed on the AUC server.

Find this button next to the *Print* button on the toolbar; click to display the available printers. Click on the desired printer and click on [OK] to set the default printer for use in your AUC session.

[ADM-AUC-SY-7792]

## **3. MENU AND TOOLBAR TIPS**

|                       |                               | System Help Reference Library |      |       |  |
|-----------------------|-------------------------------|-------------------------------|------|-------|--|
|                       |                               |                               |      | -     |  |
|                       | Reference Card                |                               |      |       |  |
|                       | SYSTEM                        |                               |      |       |  |
|                       | Menu Toolbar Tips             | ]                             | View | Email |  |
|                       | Create CSV Files              | ]                             | View | Email |  |
|                       | ADMINS Report Generator (ARG) |                               | View | Email |  |
|                       | Email Distribution Lists      |                               | View | Email |  |
|                       | I forgot to print my reports  |                               | View | Email |  |
|                       | System Administration Kit     |                               | View | Email |  |
| Menu and Toolbar Tips |                               |                               | View | Email |  |
|                       | ·                             |                               |      |       |  |

A reference card was updated to help acquaint the user with the menus and toolbars included in the AUC system. This reference card is available in all the Help Reference Libraries.

[ADM-AUC-SY-7991]

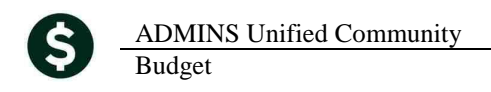

## 4. HELP REFERENCE LIBRARY

### 4.1. New or Updated Documentation

The following new or updated documentation was added to the Help Reference Library.

- BUDGET Budget Processing
- SYSTEM Menu and Toolbar Tips